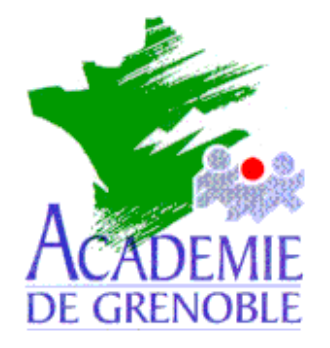

C entre A cadémique de R essources et de M aintenance I nformatique

Echirolles, le 22 novembre 2001

Equipements - Assistance - Maintenance

Réf. : 0111/JyR Code fichier : Ext\_Gep\_Harp1.doc

# Création de la liste des élèves et des professeurs (Numéro d'identification, classe, nom, prénom usuel)

Ce document vous permet d'extraire à partir du **GEP** (sur une machine de l'administration du collège ou du lycée) un fichier indispensable pour l'installation de **HARP** avec l'utilitaire **EXTGEP.EXE** fourni avec **HARP Version 2.1**.

# **Installation de EXTGEP.EXE :**

Lors de l'installation de **HARP** sur le serveur, le fichier **ExtGep.exe** (1,24 Mo) est copié dans le répertoire **Program Files\HARP\_NT\Outils**.

Exécuter le fichier **ExtGep.exe** et modifier le chemin d'installation : **Program Files\HARP\_NT\ExtGep**. Le fichier **EXTGEP.EXE** est installé dans ce répertoire.

## Extraction de la liste des élèves et des professeurs :

- Depuis une machine du réseau administratif, copier les fichiers f\_ele.dbf et f\_ind.dbf.
   Le fichier f\_ele.dbf sert àl'extraction de la liste des élèves.
   Le fichier f\_ind.dbf sert àl'extraction de la liste des professeurs.
- Exécuter EXTGEP.EXE, indiquer le répertoire contenant les fichiers f\_ele.dbf, f\_ind.dbf et indiquer le répertoire de destination pour le fichier contenant la liste des élèves et des professeurs.
- Cliquer sur Extraire.
   Les fichiers F\_ELE.txt et F\_IND.txt en mode texte séparé par des tabulations sont créés.

# Mise en forme du fichier des élèves :

#### 1- Ouvrez le fichier F\_ELE.txt avec le Bloc-Notes.

2- Supprimer toutes les lignes comportant des élèves sans classe attribuée, ces lignes correspondent, en général, aux élèves ayant quitté le collège en fin d'année précédente

3- Supprimer les caractères spéciaux dans les noms de classe (espace, I, :, )

4- Eventuellement, compléter le Numéro National pour les nouveaux élèves.

5- Enregistrer le fichier sous **Eleve.txt** 

#### Exemple de fichier Eleve.txt produit par l'extraction du GEP.

Structure :

[ N° NAT ELV ] [classe] [nom] [prénom], séparés par des tabulations soit :

| 0892001917B | ЗA | MARES             | Elodie     |
|-------------|----|-------------------|------------|
| 0892001947J | ЗA | <b>REMY</b> Zaher |            |
| 0892001895C | 3B | ALBERT            | Evelyne    |
| 0892001924J | 3B | SOUERES           | Fabienne   |
| 0893015155X | ЗA | BASCHON           | Jonathan   |
| 0893015156Y | 3B | BERNARD           | Noemie     |
| 0893015157Z | 3B | BERNARDE          | T Benjamin |
| 0893015158A | 4A | BESSE             | Sonia      |
| 0893015135A | 3B | BOUILLARD         | Gaetan     |
| 0893015136B | 3B | BUISSON           | Fabien     |
| 0893015137C | 3B | BUTTARD           | Estelle    |
| 0893015159B | ЗA | CHARPIN           | Marlène    |
| 0893015138D | ЗA | DELEGLISE         | Céline     |
| 0893015160C | ЗA | DIDELLE           | Ghislain   |
| 0893015174T | 4B | FATY Aurélie      | Э          |

## Mise en forme du fichier des professeurs :

1- Ouvrez le fichier F\_IND.txt avec Excel.

- 2- Vérifiez et modifiez éventuellement la liste des professeurs
- 3- Insérez une colonne àla suite de la colonne du numéro séquentiel

4- Inscrire le nom du groupe àla première ligne (Exemple : **PROF**) et recopiez le nom du groupe vers le bas dans cette colonne.

5- Enregistrer le fichier sous **Prof.txt**, en **Type de fichier :** 

## Texte (séparateur : tabulation) (\*.txt)

6- Cliquez sur **Oui** pour conserver ce format.

Exemple de fichier prof.txt produit par l'extraction du GEP.

Structure :

[N° séquentiel] [groupe] [nom] [prénom], séparés par des tabulations, soit :

4011 PROF MORELLO RENE
4508 PROF COVAREL SERGE
5000 PROF RETIF JEAN YVES
6458 PROF VINCENT GENOD MICHEL
8561 PROF LANOE ERIC